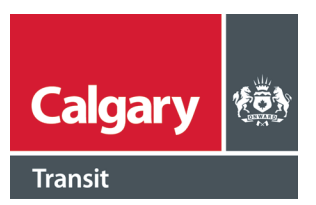

### Senior Transit Pass- online application instructions

In order to apply for or renew a Senior Annual Transit Pass, you will need a City of Calgary myID account. If you do not have a myID account, see pages 3-5 for instructions.

#### How to submit a new application

Before you start, please ensure you have your proof of age and proof of residency, and either take a photo or scan them onto your computer or phone. Please ensure the image or scan is clear, legible, and that none of the information is covered up. When you fill out your form, you'll be asked to upload your proof from your computer or your phone.

- 1. Visit <u>https://seniortransitpass.calgary.ca/</u>
  - You'll be redirected to log into your City of Calgary myID account. If you don't already have an account, you'll need to create one by clicking "Create a myID account"
- 2. Once you've logged into your myID account, you'll be taken back to the senior transit pass page. <u>Click the 'continue'</u> button in the New Application section.

| Calgary 🕸                       | Seniors Transit Pass | Beyoncerider <b>Q</b> Sign Out                                                                                                    |
|---------------------------------|----------------------|----------------------------------------------------------------------------------------------------|
| Renew Applic<br>Registration Id | ation<br>I(required) | New Application<br>When applying online, be sure to have an image<br>(photo) of your proof of age (65+) and proof of<br>residency (Calgary) ready. |
| Postal Code(re                  | quired)              | Proof of age<br>Proof of residency                                                                                                    |
| CANCEL                          | CONTINUE             | CONTINUE                                                                                                    |

#### Senior Transit Pass online application instructions Page 2

#### 3. Enter the required information.

- You'll be asked to upload your proof of age and your proof of residency (if you are using a driver's licence or Alberta photo ID that includes your date of birth and address, you can use it for both).
- To upload your proof of age, <u>select</u> the type of ID you'll be using.
- Then click on the "Upload Proof of Age" button on your screen. A window with your computer files will appear. Navigate to the location where you saved your ID and either double-click on your file, or click once to select it, then "Open" to upload it

| First Name (required)          | ination                                 | Last Name (required)                               |
|--------------------------------|-----------------------------------------|----------------------------------------------------|
| Middle Initial                 |                                         | Preferred Name                                     |
| Phone Number <b>(required)</b> |                                         | Preferred Pick-up Person                           |
|                                |                                         | Exact name as it appears on ID                     |
| Beyoncerider@gmail.cor         | Year<br>(required)<br>You must be 65 to | TTN<br>Month Day (required)<br>(required)<br>Joday |

- 4. Once it is uploaded, you'll see the name of your file, with a green checkmark beside it. If you're using a driver's licence or Alberta photo ID, you'll see a checkmark beside the words "Use as proof of residency." If you are uploading a separate proof of residency, uncheck the box and follow these same steps with your proof of residency.
  - Fill in the required information under "Proof of Residency." In the address field, start typing your mailing address. As you type, suggested addresses will appear select your address when you see it, and it will automatically be entered into the form. If you'd prefer, you can enter your address manually. Just click on the "Input street address manually" link.
- 5. Once you've filled in the application and uploaded your proof of age/residency, **click** "Submit." You will receive an email, and a notification screen will pop up, letting you know your application was submitted successfully. You'll be contacted by email with the result of your application and the next steps.

#### How to create a myID account:

- 1. Go to <u>www.calgary.ca</u>
- 2. Scroll to the bottom of the page and click "myID" under 'Other City of Calgary websites.'

# 3. Select 'Create a myID account"

| Calgary                                                                             |  |  |  |  |
|-------------------------------------------------------------------------------------|--|--|--|--|
|                                                                                     |  |  |  |  |
| mvID sign up or sign in                                                             |  |  |  |  |
|                                                                                     |  |  |  |  |
|                                                                                     |  |  |  |  |
|                                                                                     |  |  |  |  |
| Sign in with social media New to myID?                                              |  |  |  |  |
| 🗲 💶 🖿 Learn more                                                                    |  |  |  |  |
| • mill percent accurt                                                               |  |  |  |  |
| Sign in with your myID account                                                      |  |  |  |  |
| Username (required)                                                                 |  |  |  |  |
| The user ID and/or password you have entered is invalid or blank. Please try again. |  |  |  |  |
| Password (required)                                                                 |  |  |  |  |
| The user ID and/or password you have entered is invalid or blank. Please try again. |  |  |  |  |

Senior Transit Pass online application instructions Page 4

4. Enter all the required information as indicated on the form:

| laha.                      |                                             |
|----------------------------|---------------------------------------------|
| Jonn                       |                                             |
| Last name (required)       |                                             |
| Doe                        |                                             |
| Email address (required)   |                                             |
| your_email@email.com       |                                             |
| Confirm email address (rec | uired)                                      |
| your_email@email.com       |                                             |
| Username (required)        |                                             |
| valid_username             |                                             |
| OUsername is available     |                                             |
| New password               |                                             |
|                            |                                             |
| Confirm new password       |                                             |
|                            |                                             |
| I have read and agree to   | the terms of use and privacy policy (requin |
| Privacy Policy             |                                             |
| Through oney               |                                             |

- Check the box and follow the prompts to confirm "I'm not a robot."
- Review the information for any errors, then select "Create" to submit your myID account.

- Note: myID will require you to validate your email with a "One time passcode." Please make sure the email you entered is correct and accessible.
- If you receive an error code for the username entered reading "Username is not valid or has been claimed by another user..." please re-enter a valid username until you receive the confirmation: "Username is available."
- 5. **Read and agree** to the "Terms of Use" and "Privacy Policy"
  - Check the box once completed.

8. A "VERIFY E-MAIL" window will pop up; this indicates you have successfully signed up for a myID account.

| Calgary 🏟                                                  | myID                                                                                                    |
|------------------------------------------------------------|----------------------------------------------------------------------------------------------------|
| < Sign in                                                  |                                                                                                    |
| VERIFY E-MAIL<br>We have sent a message t<br>registration. | o your new myID account e-mail address (madison.woodhead@calgary.ca) containing a validation code. Enter the validation code from the message into the form below to complete myID account |
| One time passcode                                          |                                                                                                    |
| Submit Cancel                                              |                                                                                                    |

### 9. Check your email for the "One time passcode"

- This will be called the "Validation Code" in your email:

| The City of Calgary – myID - Verify new account e-mail address                                                |                                      |
|----------------------------------------------------------------------------------------------------|--------------------------------------|
| myID@services.calgary.ca<br>To • Steele-Kyle, Jennifer                                                        |                                      |
| i Click here to download pictures. To help protect your privacy, Outlook prevented automatic download of some | e pictures in this message.          |
| Dear Jennifer,                                                                                                |                                      |
| You have initiated the process of creating your a new City of Calgary myID ac                                 |                                      |
| To complete this process, please enter the below validation code on myID to                                   | VERIFY E-MAIL                        |
| Validation Code:                                                                                              | We have sent a message to your new n |
| e0001fb64c                                                                                                    | registration.                        |
| Please note that this code will only work in the web page displayed immediate                                 |                                      |
| If you no longer have access to that web page, please start with new account                                  |                                      |
| Thanks,                                                                                                    | e0001fb64c                           |
| The City of Calgary                                                                                           | Submit Concol                        |
|                                                                                                    |                                      |
| 10 Convitto "Validation Code"                                                                                 |                                      |
|                                                                                                    |                                      |
|                                                                                                    |                                      |

## 11. Return to the myID window to paste it into the "One time passcode" section.

12. Select "Submit" to finalize your myID account.

You have now successfully created and verified your myID account.